# AcademicLiveCare

#### How to schedule a free appointment

#### Step 1: Sign into your account.

Sign into your account by clicking the "Schedule Appointment" button on the homepage.

Welcome

## Your Teletherapy Care Hub

Get back on your feet, no matter where you are or the time of day. You can see a doctor, therapist, or psychiatrist online for a range of health issues.

Schedule Appointment

If you are redirected to the "Sign Up" page, click the "Login" option at the top right side of the page. Login using your IdentiKey email and password.

|                                                                                                    | (                                                |  |
|----------------------------------------------------------------------------------------------------|--------------------------------------------------|--|
|                                                                                                    | AcademicLiveCare                                 |  |
|                                                                                                    | Sign Up                                          |  |
|                                                                                                    | First Name* Last Name*                           |  |
| A faster, easier way                                                                                                    | aim2998762816/rado.edu                           |  |
| to see a doctor                                                                                                    | Password*                                        |  |
| AcademicLiveCare makes it easy to talk to a doctor.<br>Simply select a physician and connect. Our physicians<br>are U.S. trained and board certified. | □ I agree to the following: <u>Terms of Use*</u> |  |
| Please use your school email address when<br>creating an account.                                                                                     | Sign Up                                          |  |

On your account homepage, select what type of appointment you would like to schedule. Appointments are available for medical, therapy, psychiatry and nutrition.

| medical                         | therapy                                                                 | psychiatry                                                          | diet & <b>nutrition</b>                                                                           |
|---------------------------------|-------------------------------------------------------------------------|---------------------------------------------------------------------|---------------------------------------------------------------------------------------------------|
| Welcome to<br>AcademicLiveCare! | Our psychologists and<br>counselors are here to help<br>you with life's | Our psychiatrists are here<br>to help you with life's<br>challenges | NUTRITION & WEIGHT LOSS<br>Our nutritionists are here to<br>help you with all your<br>dietary and |
| <b>O</b> Visit Now              | 🗰 Schedule Appointment                                                  | 🗰 Schedule Appointment                                              | 🛗 Schedule Appointment                                                                            |

\*Please note: Medical appointments are available on demand. Other appointments may require you to schedule in advance.

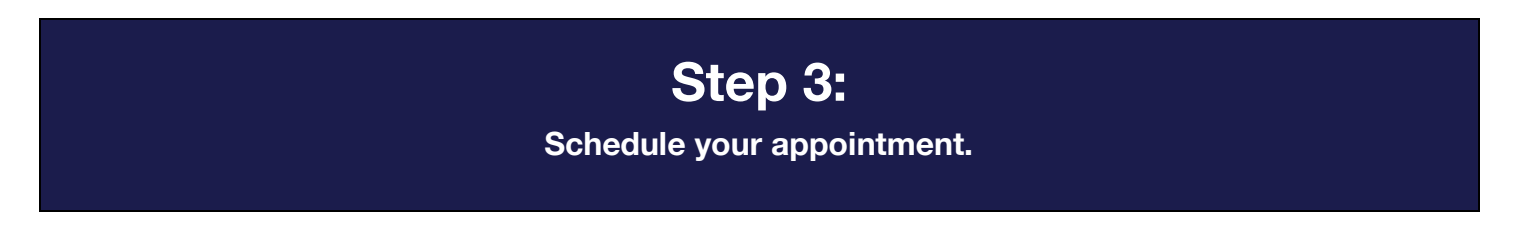

You can schedule appointments based on date or provider. Choose whichever option works best for you.

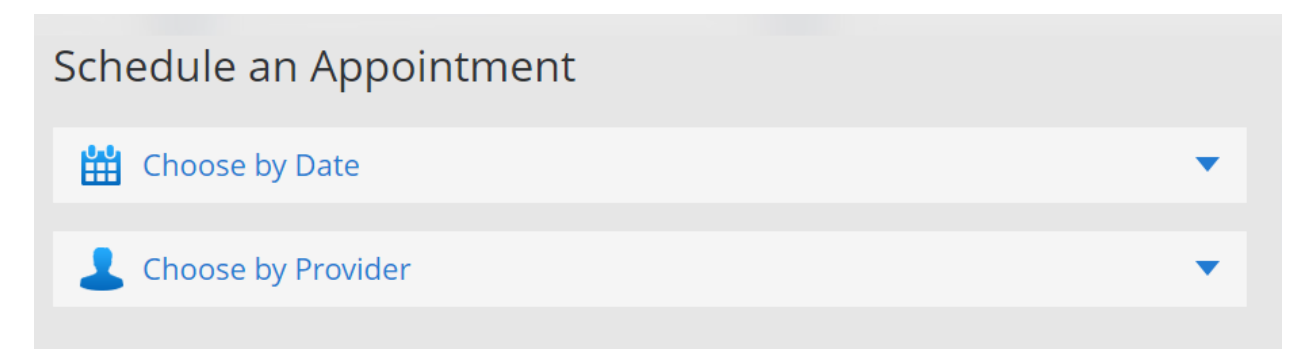

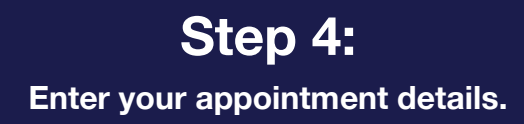

When prompted, enter your details into the appropriate fields.

| 🛗 Schedule Appointment                                                             |  |  |  |  |
|------------------------------------------------------------------------------------|--|--|--|--|
| Wednesday, April 12, 2023 at 12:00 PM MDT with Chad Scott, Therapist               |  |  |  |  |
| Who is this visit for?* <ul> <li>Myself</li> <li>My Child</li> </ul>               |  |  |  |  |
| What phone number should a provider call for follow-up, if needed?* (888) 888-8888 |  |  |  |  |
| Back     Continue       If you prefer to schedule by phone, call (866) 882-0343.   |  |  |  |  |

On the next page, click "Schedule appointment".

## Step 5:

Enter your coupon code during check-in.

When you receive your appointment confirmation email, you may notice an amount due listed on the appointment details.

#### You are not responsible for these charges.

| AcademicLiveCare  |                                                                                      | Your Upcoming Telehealth<br>Appointment |  |
|-------------------|--------------------------------------------------------------------------------------|-----------------------------------------|--|
| Patient:<br>Cost: | Chip the Buffalo                                                                     |                                         |  |
| When:             | /hen: Wednesday, April 12, 2023 at 12:00 PM MDT                                      |                                         |  |
|                   | Your upcoming appointment<br>Click the button 10-15 minutes before your appointment. |                                         |  |
|                   | Get Start                                                                            | ed                                      |  |
|                   |                                                                                      |                                         |  |

When you check in for your appointment, you will be able to enter a coupon code. This will remove the charges from your account.

- Students: At check-in, enter the code: ALCCUB23
- Staff and faculty: At check-in enter the code: ALCUCB

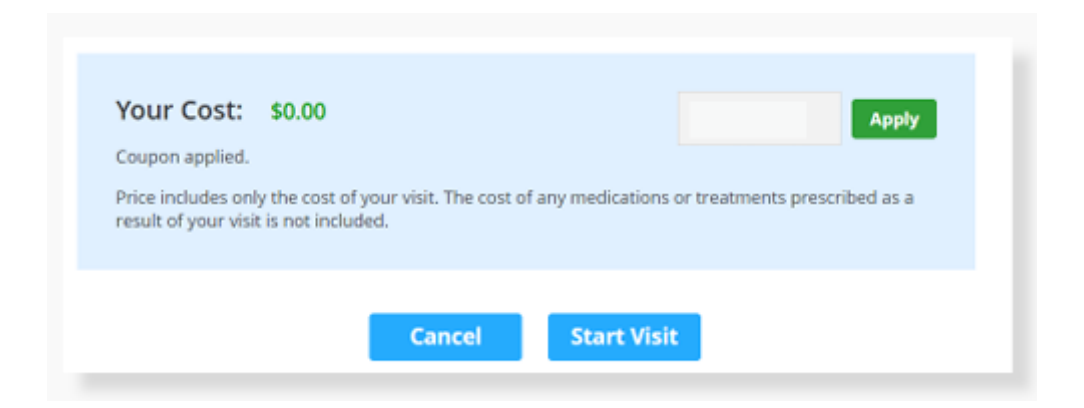